**PICK YOUR YEARBOOK POSE** Follow the steps below to select your Formal Yearbook Pose and Casual Yearbook Pose.

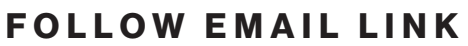

Click the personal link in your email to take you to your account, view your images and you will be prompted to select your yearbook pose.

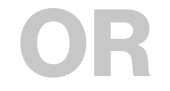

LOGIN Visit the link below to log in to your account cady.com/yearbookpose

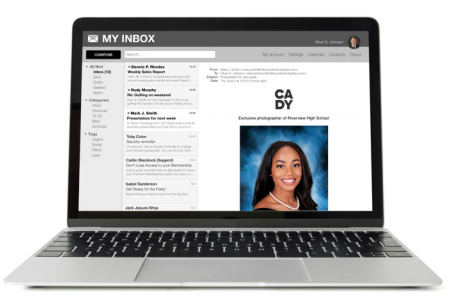

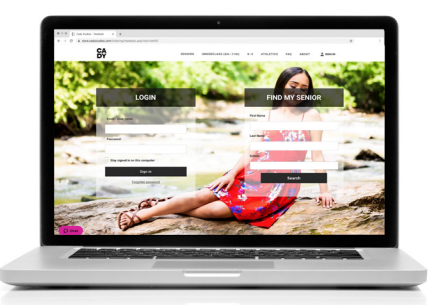

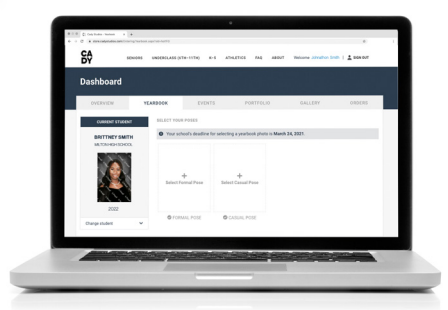

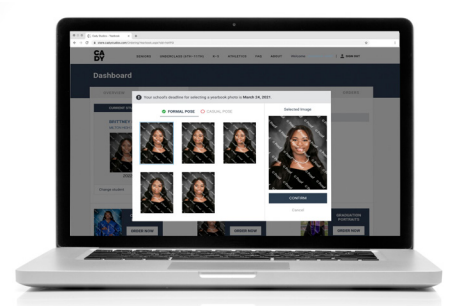

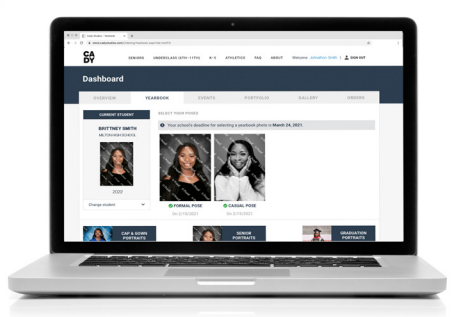

## DASHBOARD

Select the Yearbook tab to view your student and select your Yearbook Pose(s).

## **VIEW IMAGES**

Select your Formal Yearbook Pose (you photographed in your tuxedo or drape) and your Casual Yearbook Pose (if applicable to your school).

Most schools only allow vertical/portrait oriented photos for yearbook selection.

## SELECT BEFORE DEADLINE

Be sure to select your yearbook image before your school's deadline, or else you may not be in your senior yearbook.

CADY.COM